## Installer 'AtouMath'

ATOUMATH est un logiciel de calcul mental, gratuit offert par Jean-Marc BASSETTI.

Il faut ouvrir l'explorateur Windows et se poser dans le dossier / répertoire dans lequel se trouve l'application à lancer pour installer AtouMath.

Un double-clic fait s'exécuter l'installation.

Installation AtouMath va être installé. Souhaitez-vous continuer ? Oui Non 😼 Installation - AtouMath Bienvenue dans la procédure d'installation de AtouMath Ceci installera le programme sur votre ordinateur. Il est recommandé de fermer toutes les applications actives avant de continuer. Cliquez sur "Suivant" pour continuer ou sur "Annuler" pour quitter l'Installation. Suivant > Annule 😼 Installation - AtouMath Accord de licence Veuillez lire l'information importante suivante avant de continuer Veuillez lire l'accord de licence qui suit. Utilisez la barre de défilement ou la touches "Page suivante" pour lire le reste de la licence. Licence d'utilisation de la version Freeware de AtouMath Windows 95-98-2000-XP Tammiaht @ 2002 nam BI DICOPTTI J'accepte les termes du contrat de licence Qrefuse les termes du contrat de licence < Précédent Suivant > Annuler

Bsetup.exe

Ecran de bienvenue

Cliquer sur 'Suivant'.

Accord de licence

Cocher la case 'J'accepte les termes du contrat de licence'.

AtouMath - Installer

Accord de licence (suite)

Cliquer sur 'Suivant'.

Choix du dossier / répertoire.

Cliquer sur 'Suivant'.

Choix du groupe de programmes dans lequel vous trouverez, par la suite, AtouMath.

Cliquer sur 'Suivant'.

|--|

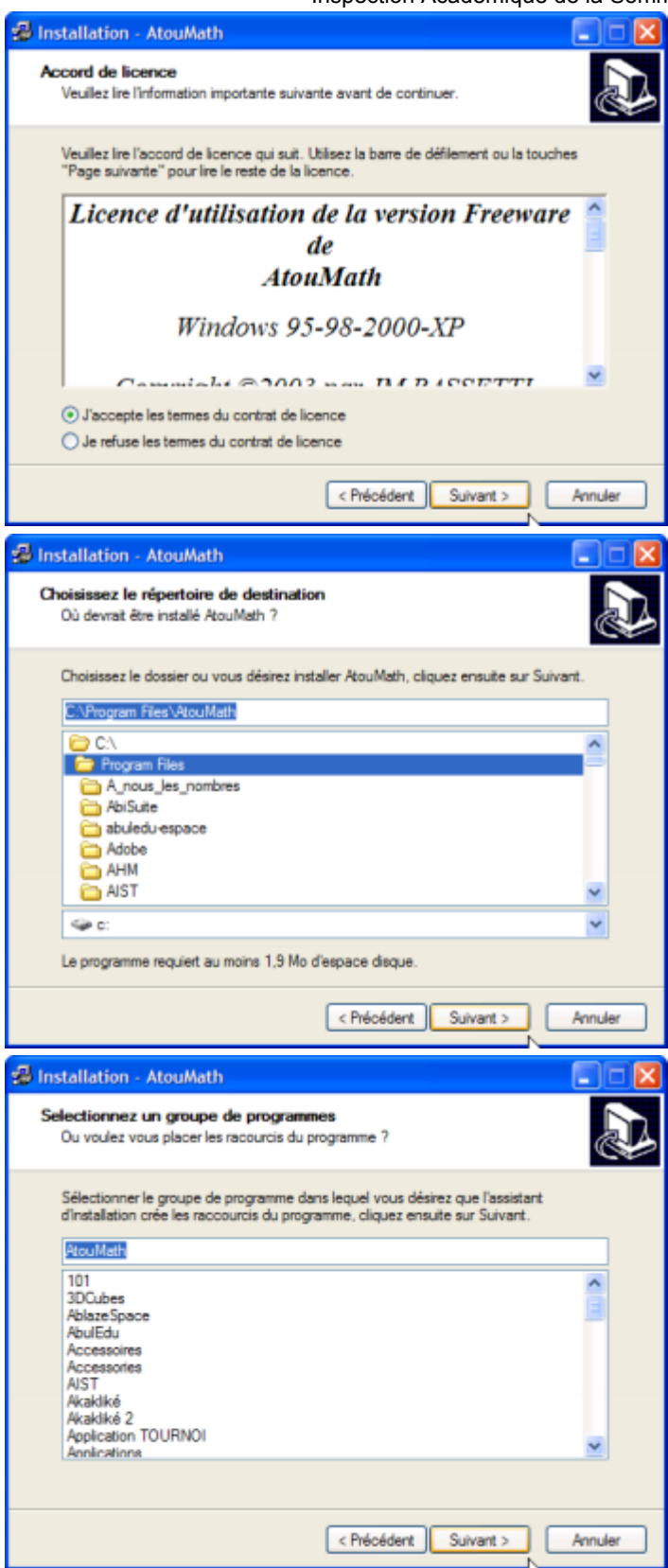

AtouMath - Installer

Choix des raccourcis / icônes :

- sur le bureau

Cliquer sur 'Suivant'.

Récapitulatif des options d'installation : si c'est bon pour vous, cliquez sur '**Installer**'.

L'installation est terminée.

Par défaut, la case 'Démarrer AtouMath' est cochée.

Cliquer sur 'Terminer'.

|                              |                                        | mapection                                                     | Academiqu              |                   |
|------------------------------|----------------------------------------|---------------------------------------------------------------|------------------------|-------------------|
| Installation                 | - AtouMath                             |                                                               |                        |                   |
| Sélection de<br>Quels sont l | s tâches supp<br>es tâches additio     | <b>lémentaires</b><br>nnelles que vous désirez ex             | vécuter ?              |                   |
| Sélectionne<br>pendant l'ins | z les tâches add<br>stallation de Atou | tionnelles que l'assistant d'ir<br>Math, cliquez sur Suivant. | nstallation doit exécu | .ter              |
| Additional ic                | ons:                                   |                                                               |                        |                   |
| Voulez v                     | ous créer un rac                       | courci sur le bureau ?                                        |                        |                   |
|                              |                                        |                                                               |                        |                   |
|                              |                                        |                                                               |                        |                   |
|                              |                                        |                                                               |                        |                   |
|                              |                                        |                                                               |                        |                   |
|                              |                                        |                                                               |                        |                   |
|                              |                                        |                                                               |                        |                   |
|                              |                                        |                                                               |                        |                   |
|                              |                                        | < Précéden                                                    | t Suivant >            | Annuler           |
| Installation                 | AtouMath                               |                                                               |                        |                   |
| D-21 A located               | President                              |                                                               |                        |                   |
| L'installateu                | er<br>vas maintenant                   | installer AtouMath sur votre                                  | ordinateur.            |                   |
| Cliquez sur '                | "Installer" pour o                     | ontinuer ou sur "Précédent"                                   | pour changer une       | option.           |
| Dossier de                   | destination:                           |                                                               |                        | -<br>             |
| C:\Prog                      | ram Files\AtouN                        | lath                                                          |                        |                   |
| Dossier du<br>AtouMa         | menu de déman<br>th                    | age:                                                          |                        |                   |
| Tâches ado                   | ditionnelles:                          |                                                               |                        |                   |
| Voulez                       | vous créer un ra                       | ccourci sur le bureau ?                                       |                        |                   |
|                              |                                        |                                                               |                        |                   |
|                              |                                        |                                                               |                        |                   |
| 1                            |                                        |                                                               |                        | × 1               |
|                              |                                        |                                                               |                        |                   |
|                              |                                        | < Précéden                                                    | t Installer            | Annuler           |
|                              |                                        |                                                               |                        |                   |
| Installation                 | <ul> <li>AtouMath</li> </ul>           |                                                               |                        | 🛛                 |
|                              |                                        | Finalisation de                                               | l'assistant            |                   |
| d'installation de AtouMath   |                                        |                                                               |                        |                   |
|                              |                                        | L'installation a terminer d'ins                               | staller AtouMath sur   | votre ordinateur. |
|                              |                                        | L'application peut être lanc                                  | é par la sélection de  | l'icône installé. |
|                              |                                        | Cliquer sur Terminer pour q                                   | uitter la procédure d  | installation.     |
|                              |                                        | Démarrer AtouMath                                             |                        |                   |
|                              |                                        |                                                               |                        |                   |
|                              | 1                                      |                                                               |                        |                   |
|                              |                                        |                                                               |                        |                   |
|                              |                                        |                                                               |                        |                   |
|                              |                                        |                                                               |                        |                   |
|                              |                                        |                                                               |                        |                   |

Terminer